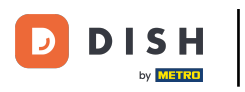

Il primo passo è accedere al tuo account DISH Order.

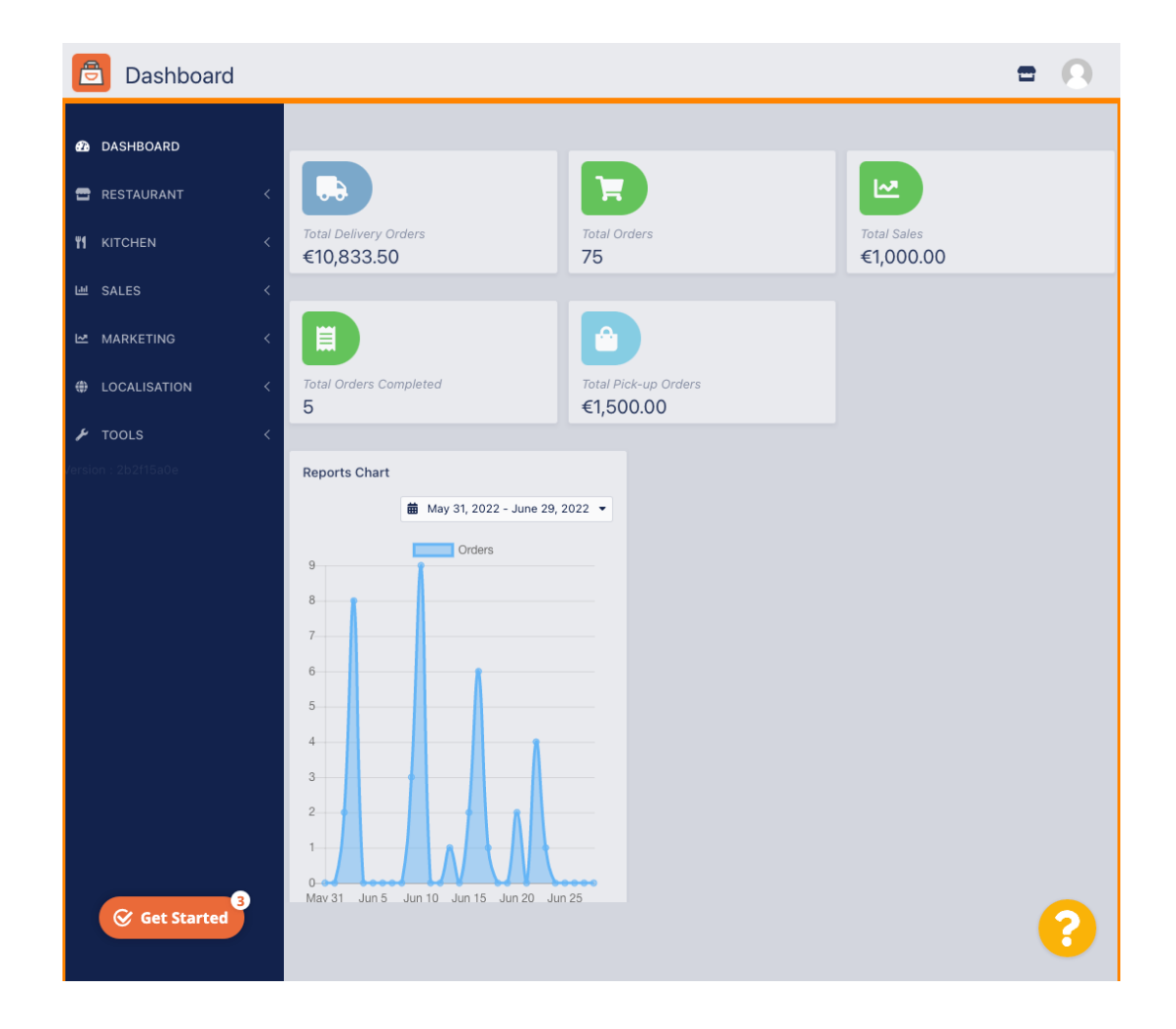

## • Fare clic su **RISTORANTE**.

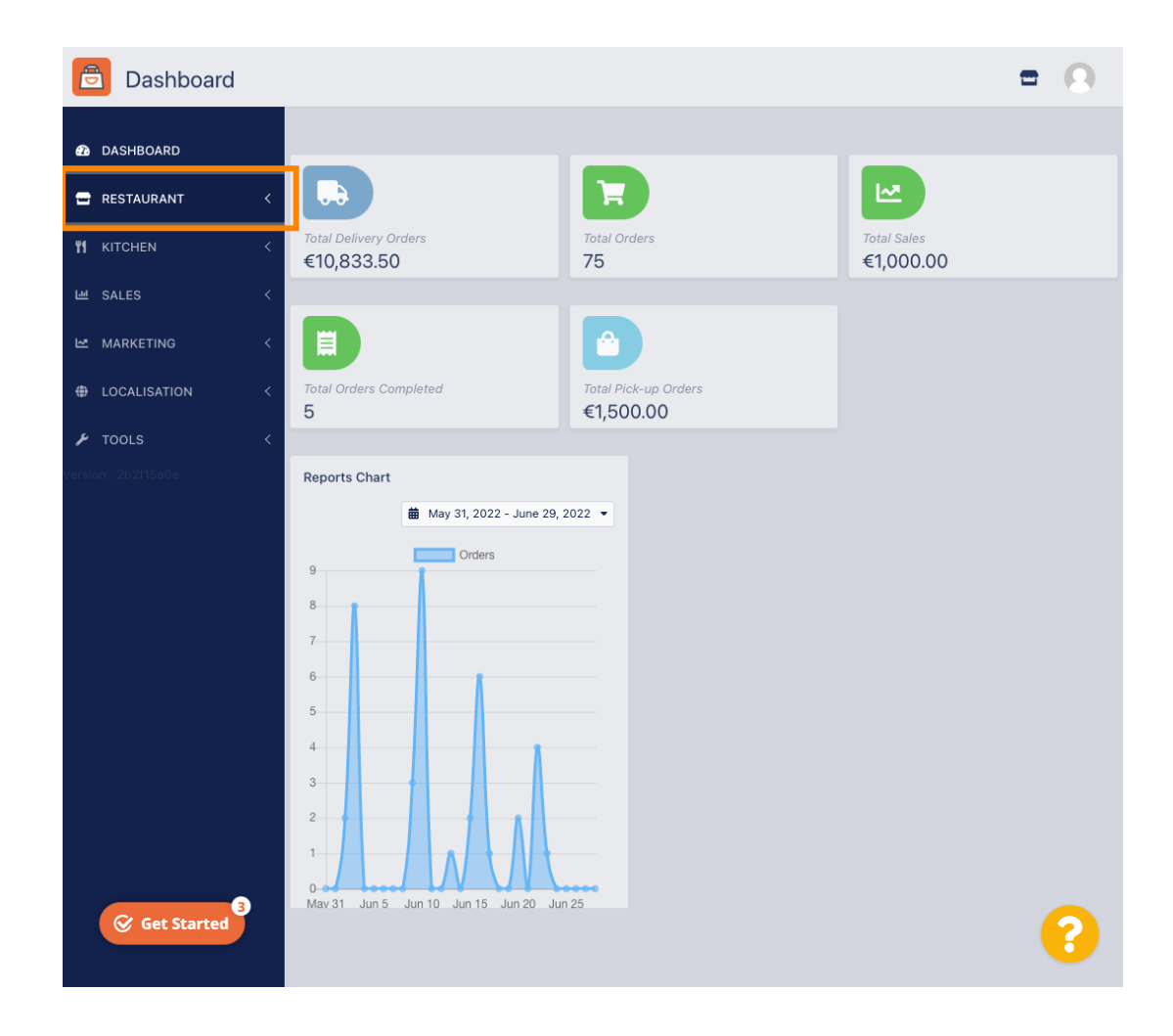

DISH Order: come aggiungere e modificare la tua zona di consegna.

# • Fare clic su Posizioni .

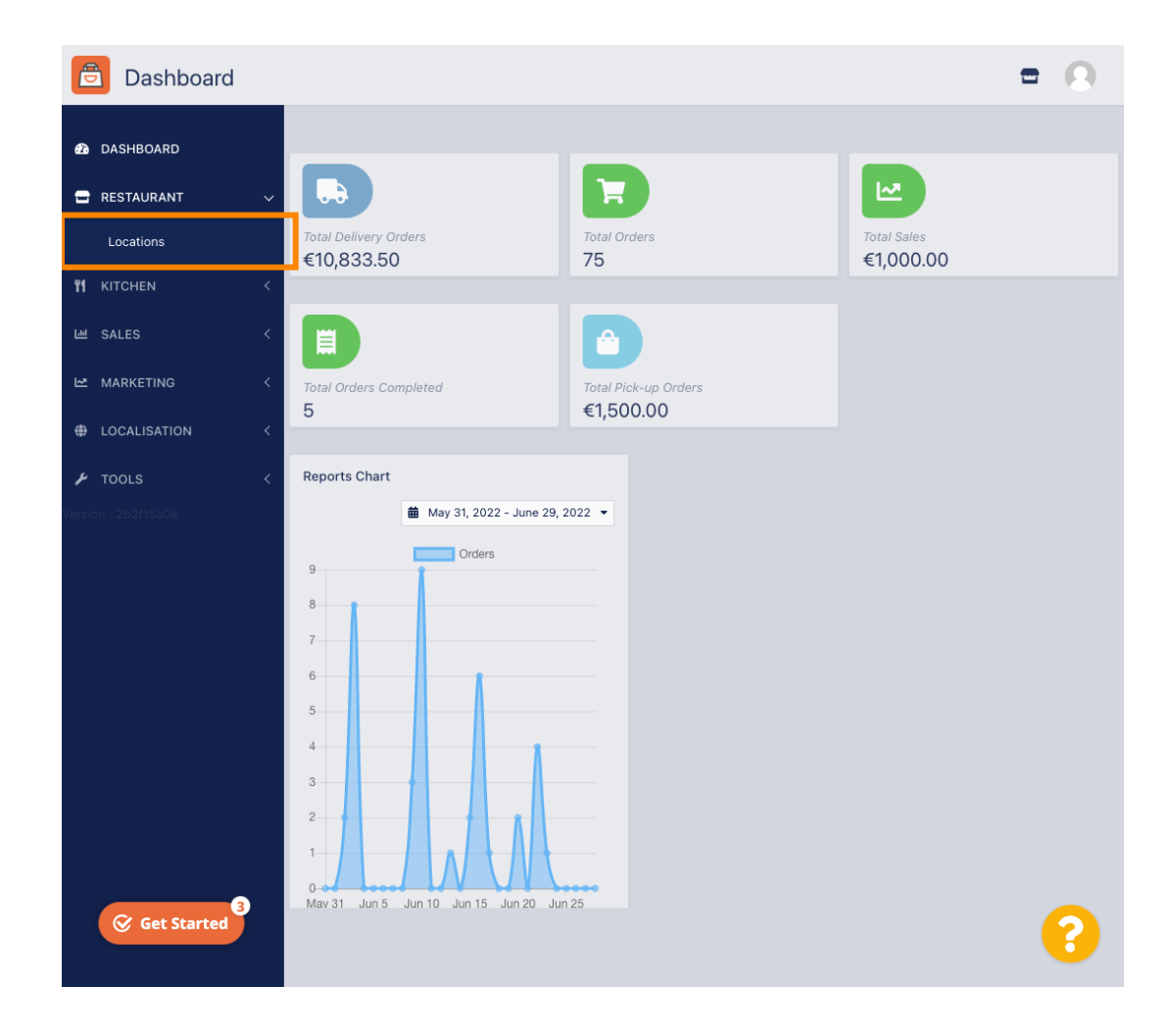

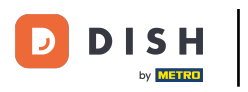

## • Fare clic sull'icona di modifica (penna) .

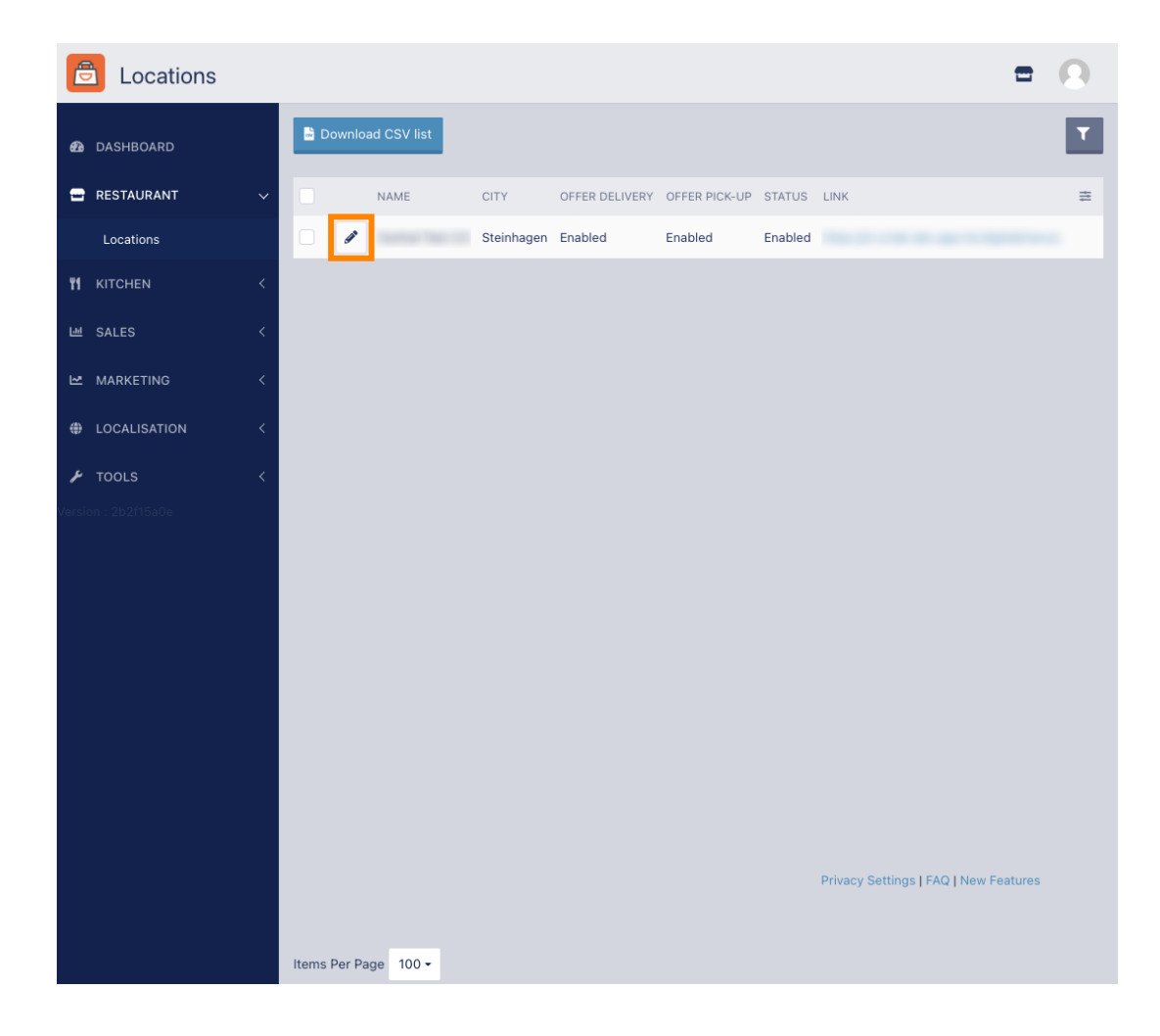

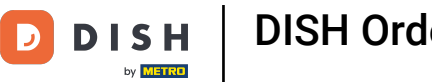

Per modificare o impostare le aree di consegna, fare clic su Consegna .

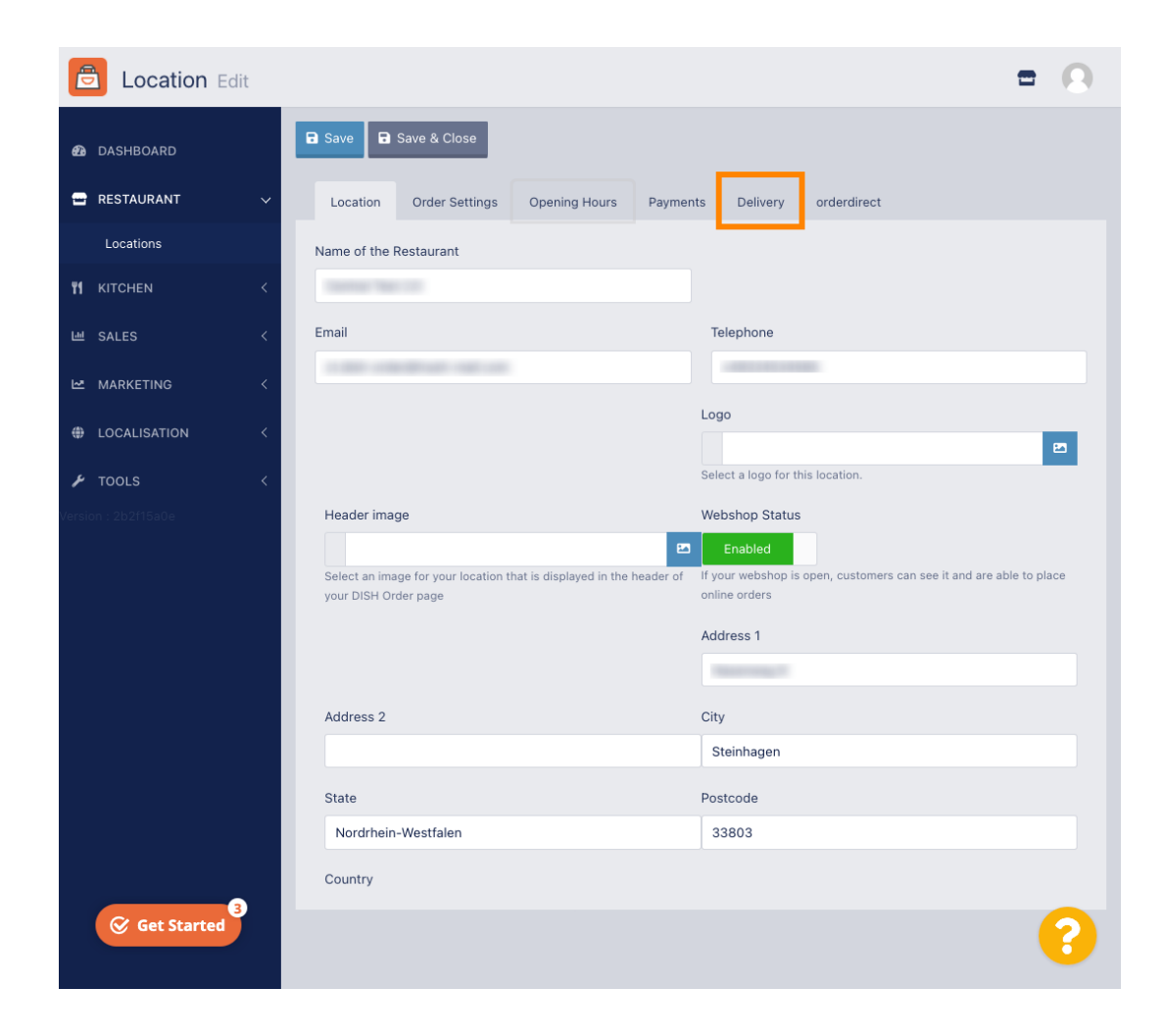

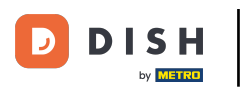

Verranno visualizzate tutte le aree di consegna.

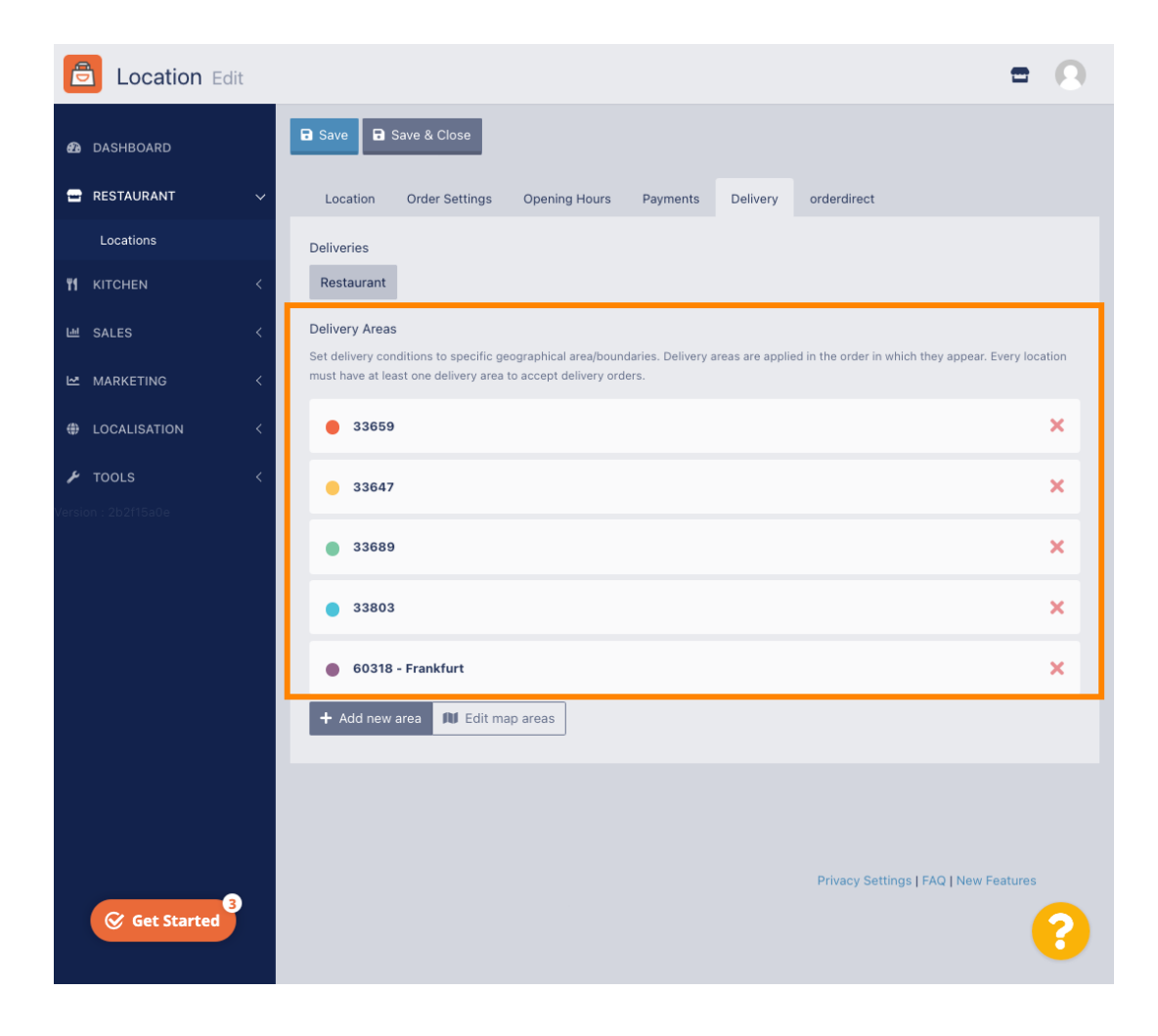

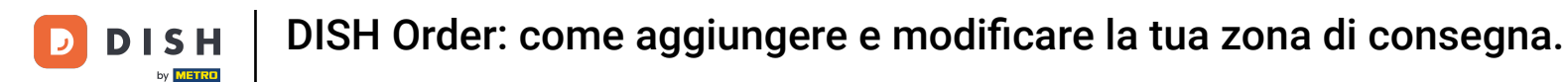

Fare clic sul pulsante Aggiungi nuova area per aggiungere nuove aree di consegna.

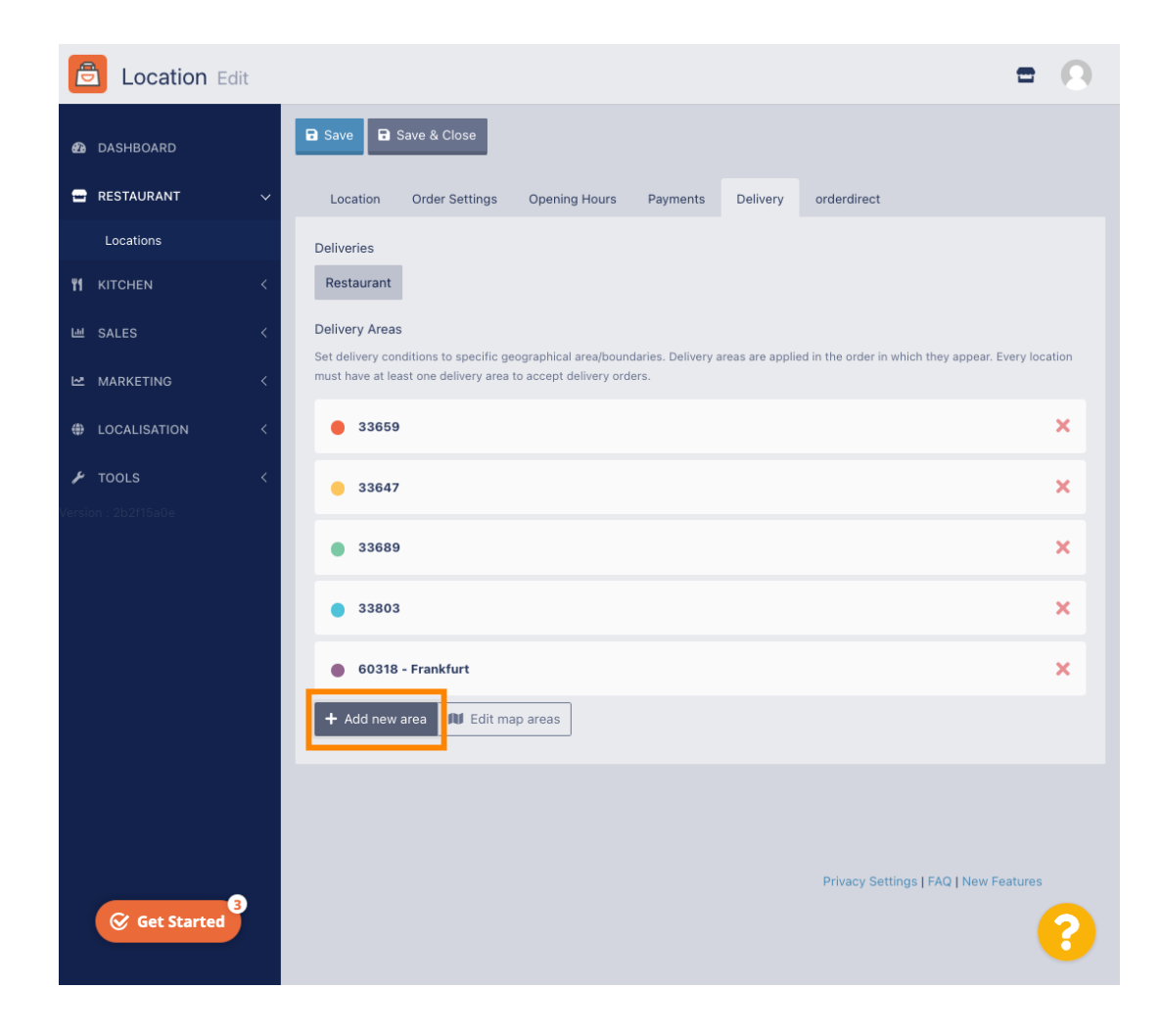

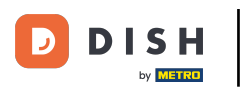

Fare clic sull'Area 6. Questa è la nuova Area di consegna.

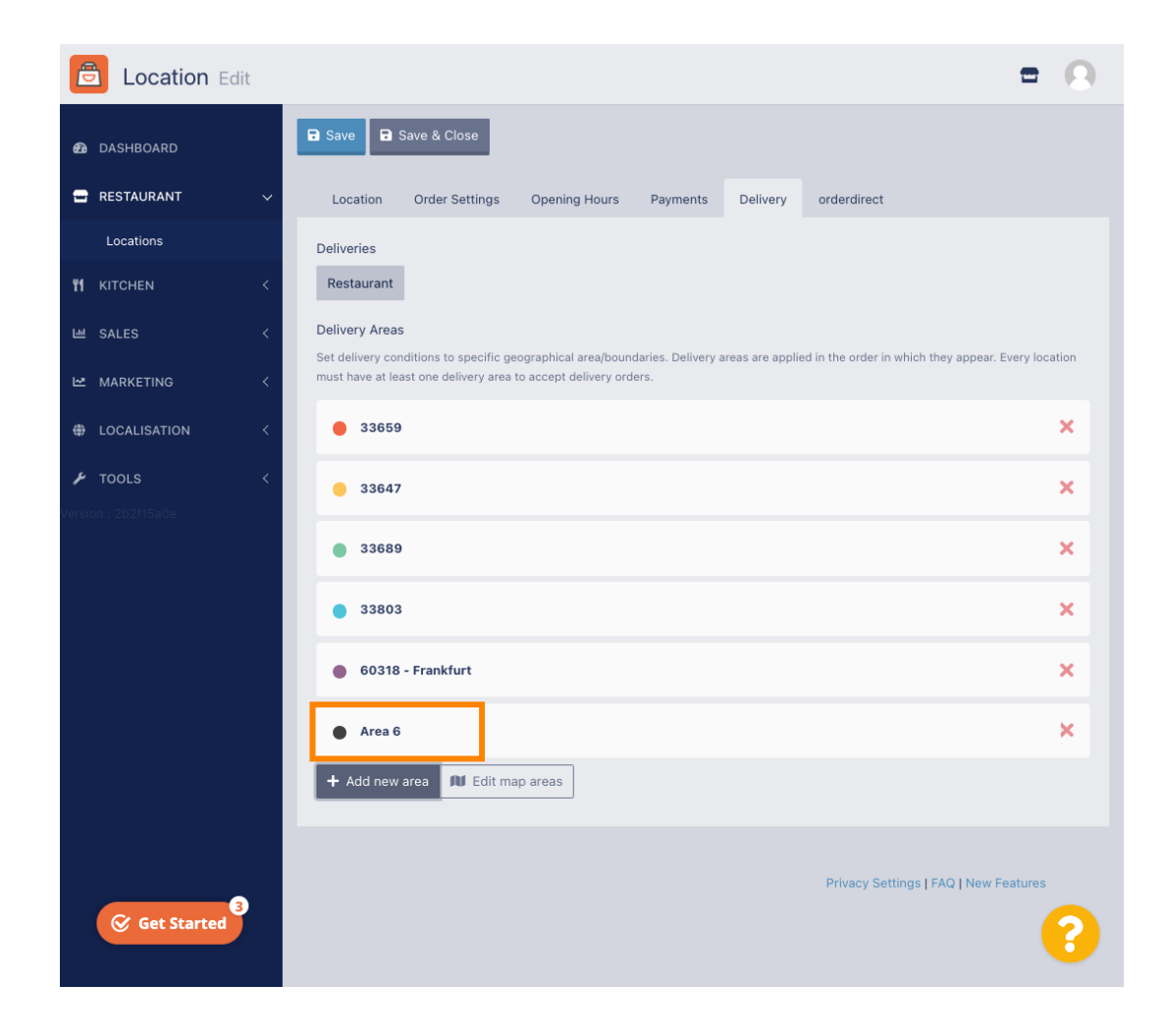

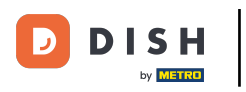

Inserisci tutte le informazioni relative alla tua zona di consegna.

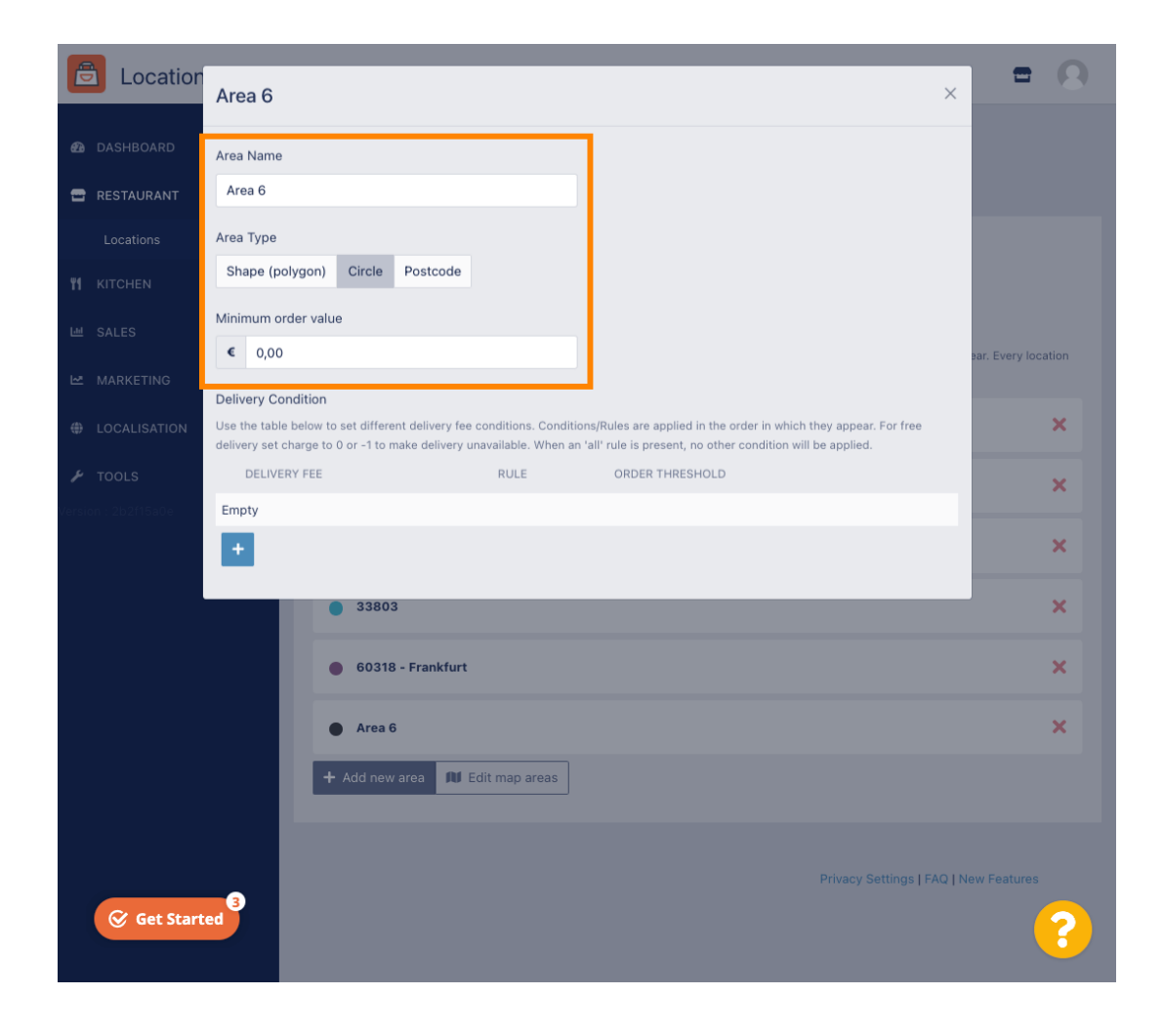

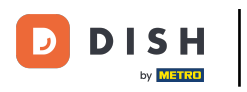

Fare clic sull'icona più per aggiungere e selezionare le condizioni di consegna.

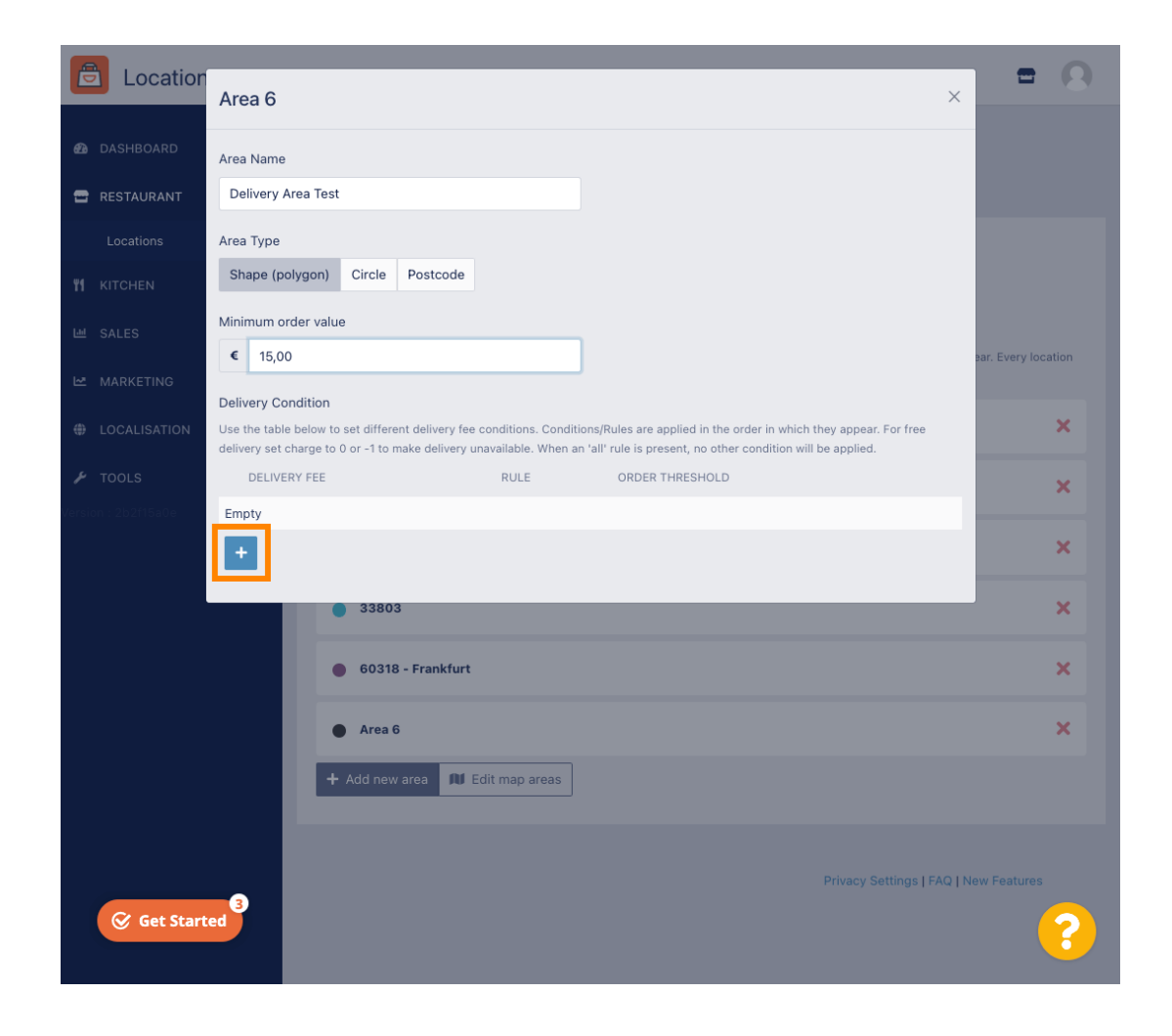

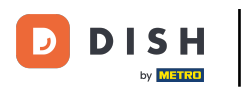

Specificare la spesa di consegna in base alla soglia dell'ordine.

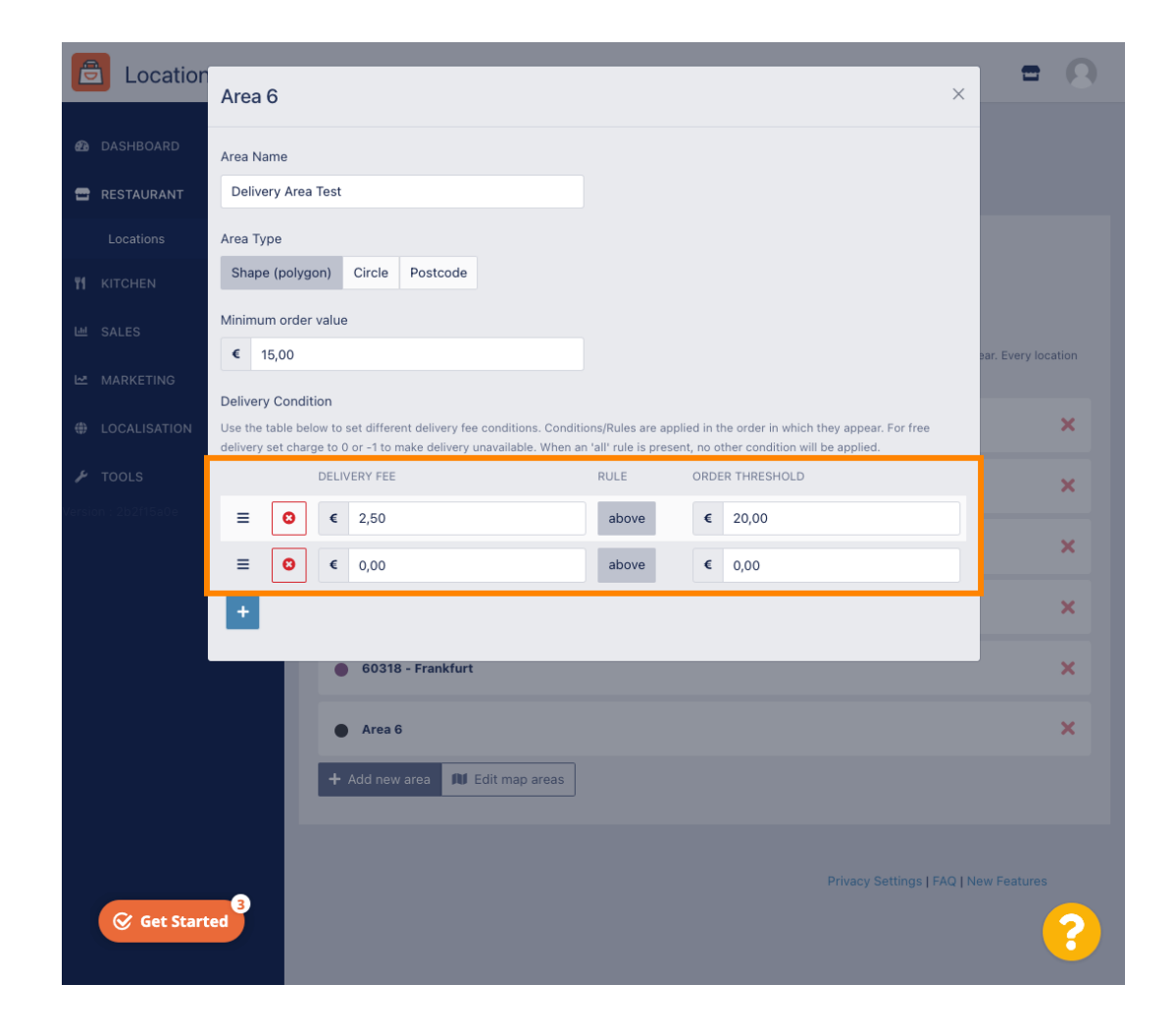

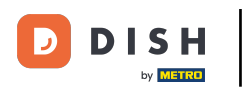

Dopo aver specificato tutte le informazioni, fare clic sull'icona x.

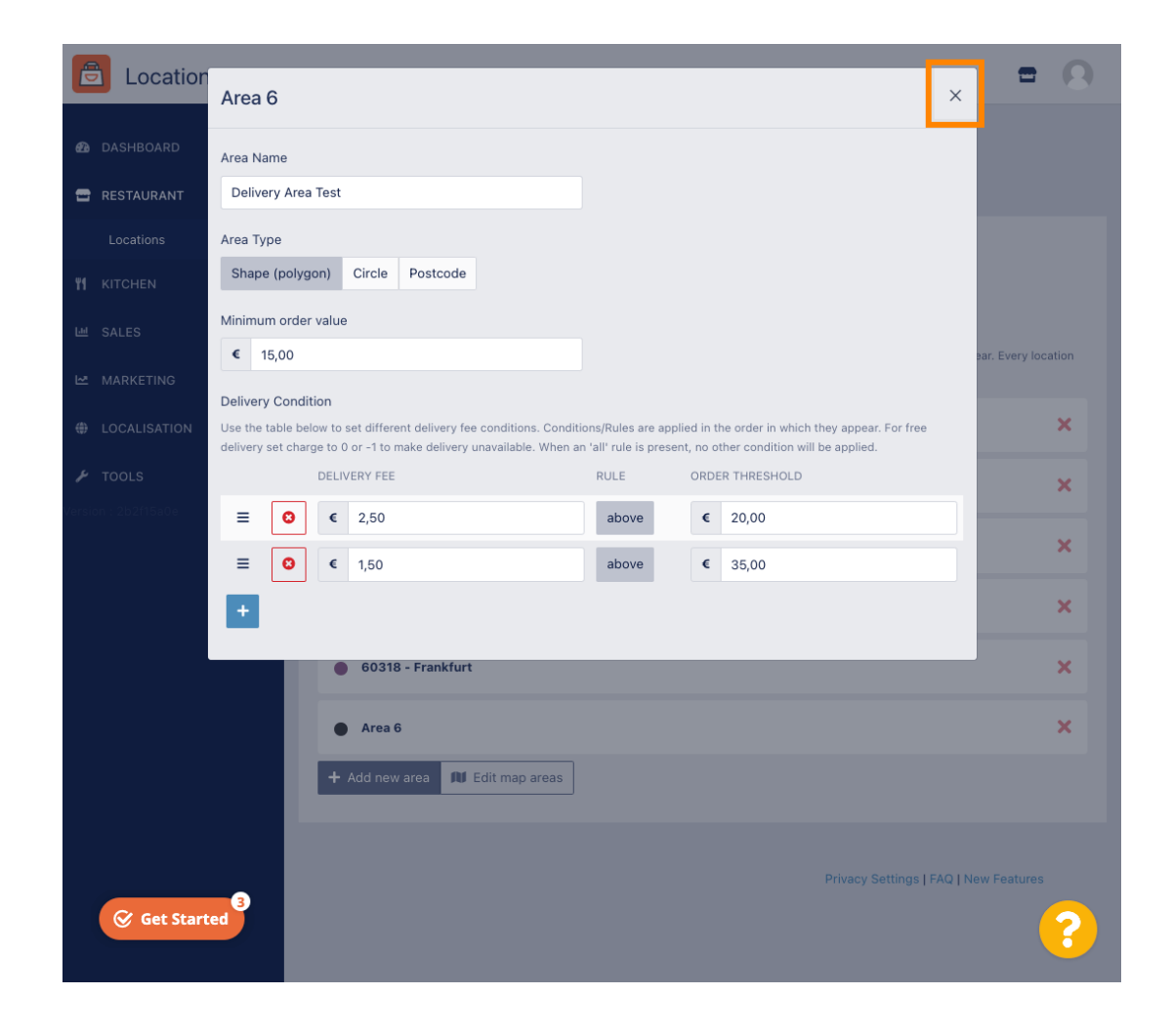

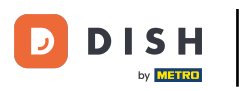

## Fare clic su Modifica aree mappa .

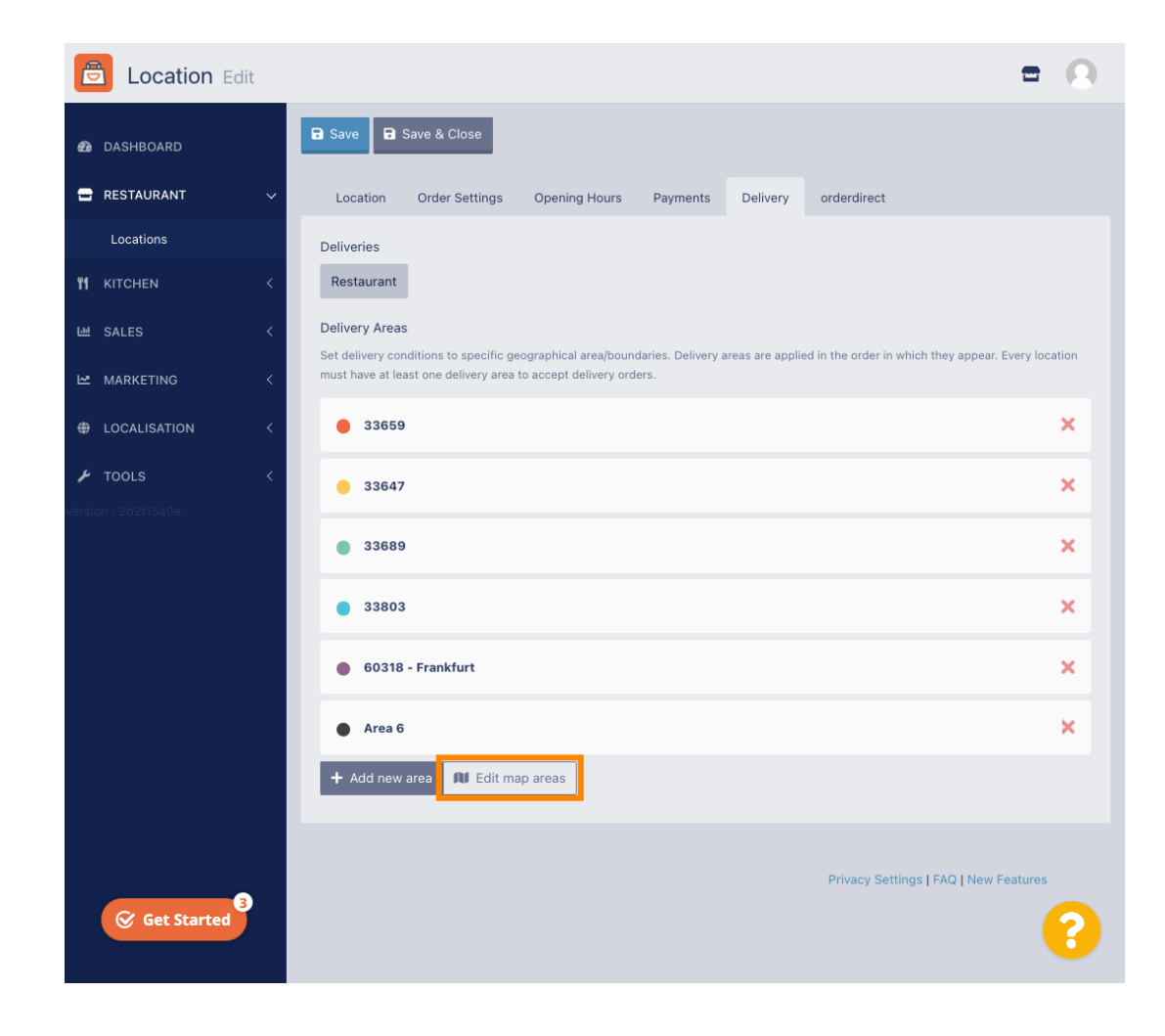

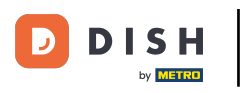

• Fare clic sull'area che si desidera modificare.

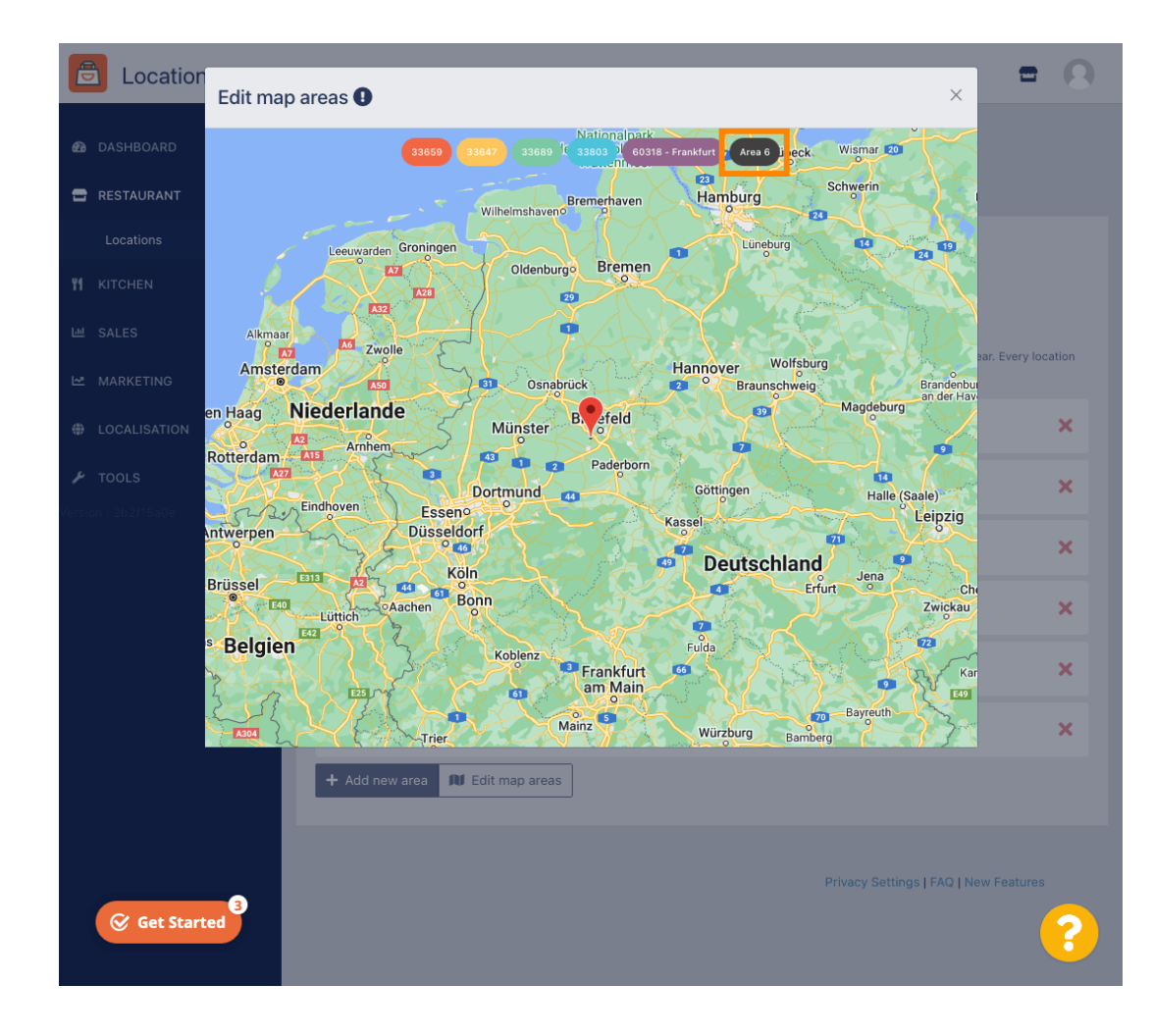

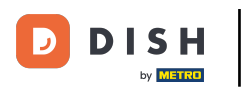

La puntina rossa indica la posizione del tuo ristorante.

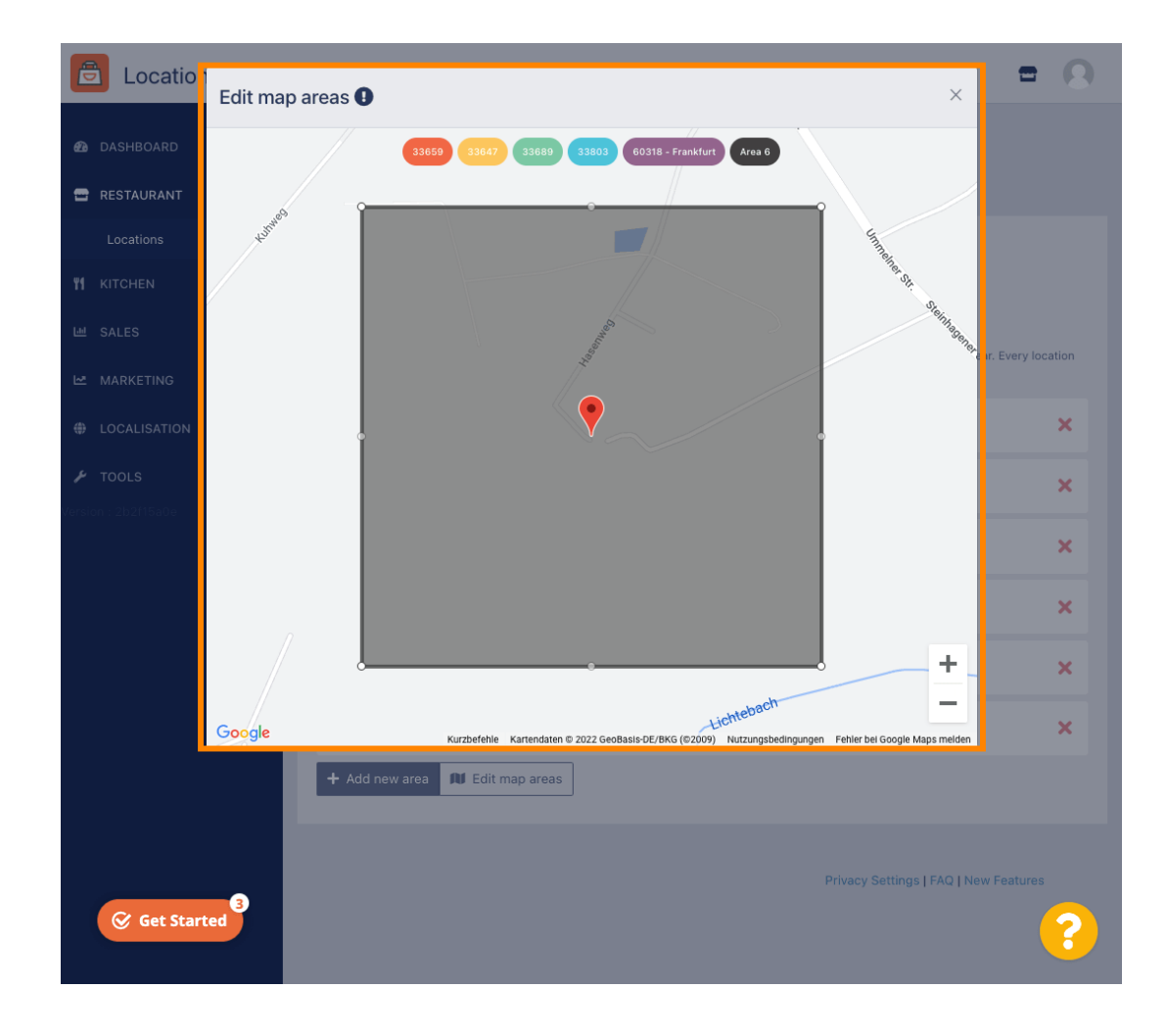

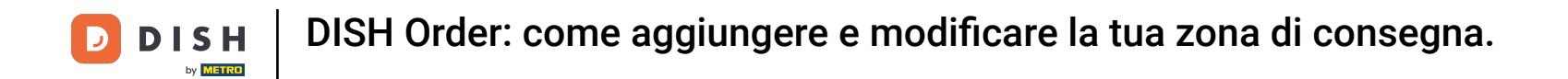

Specifica l'area di consegna modificando il poligono. Clicca e trascina i punti del poligono.

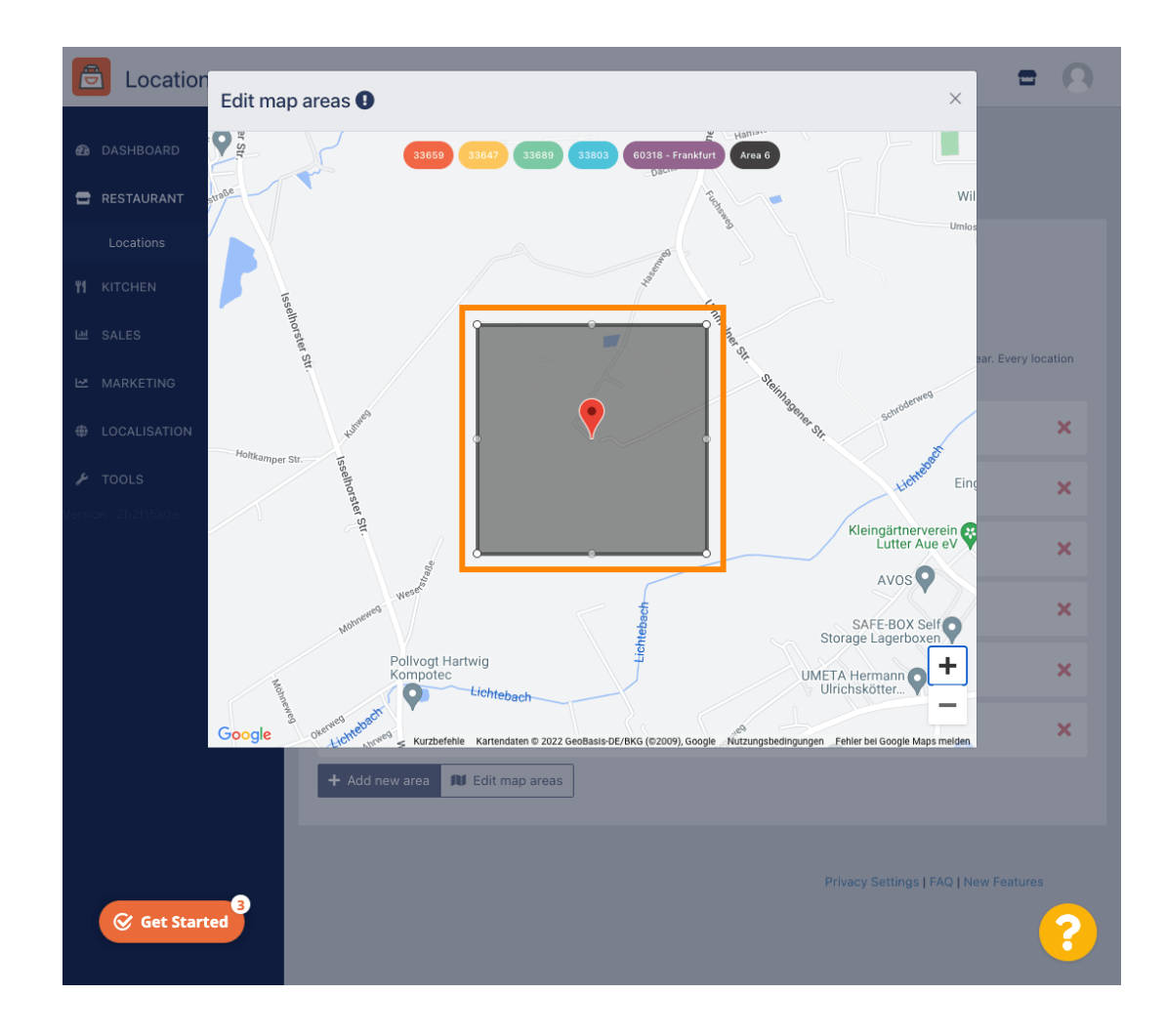

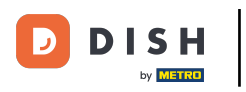

Una volta impostata la consegna, fare clic sull'icona x .

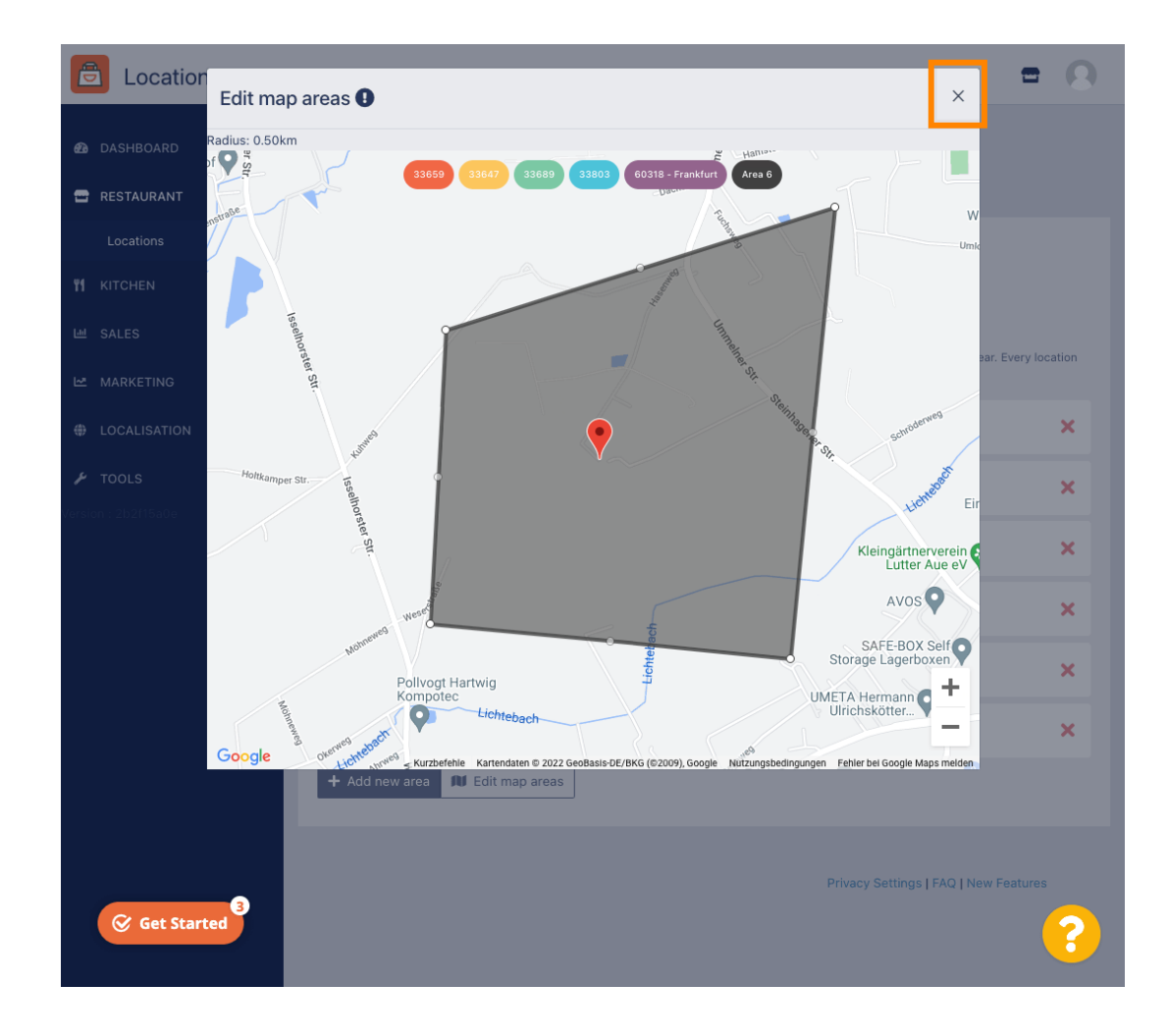

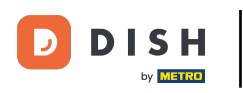

Ð

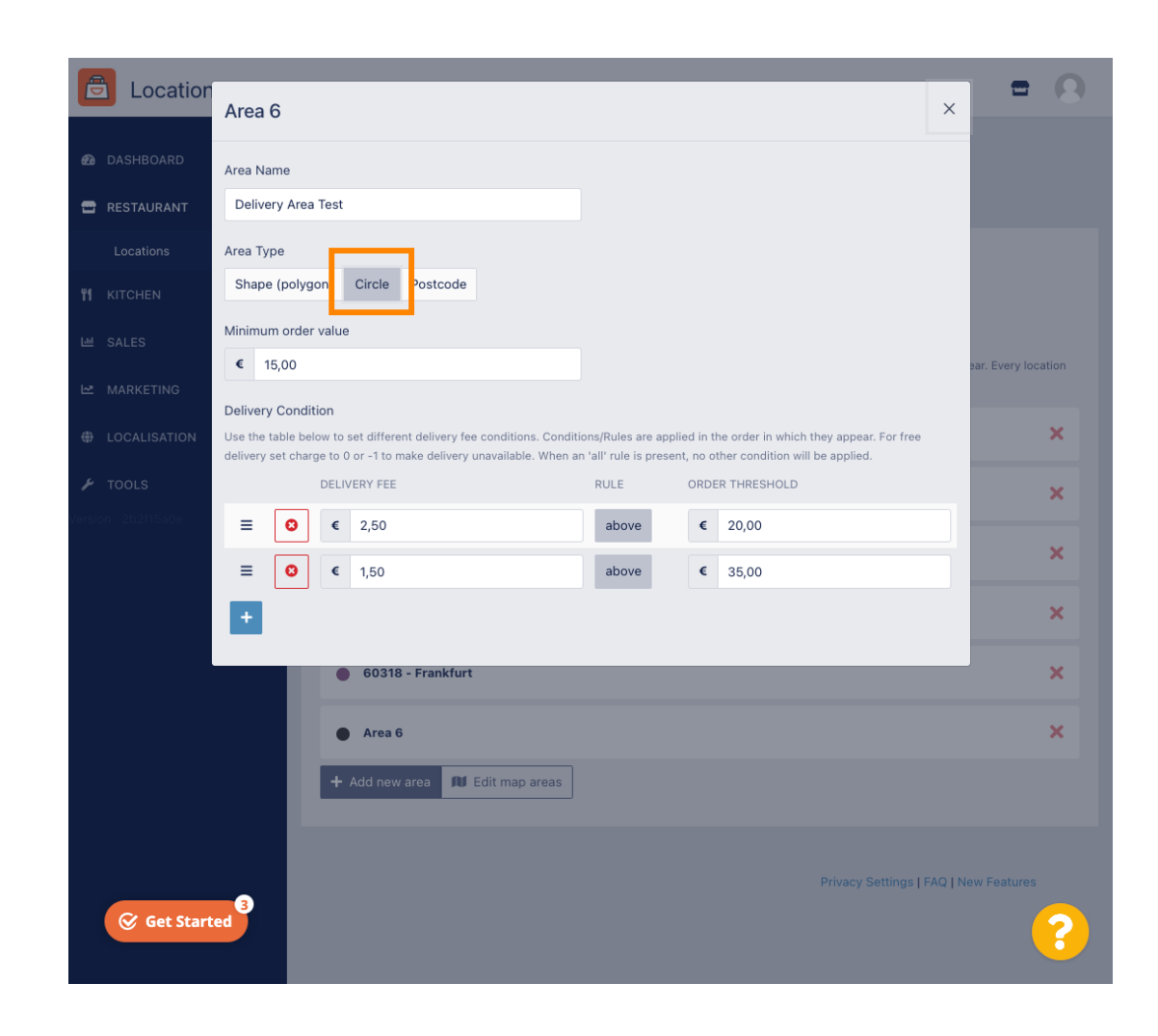

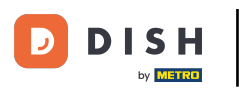

## Fare clic su Modifica aree mappa .

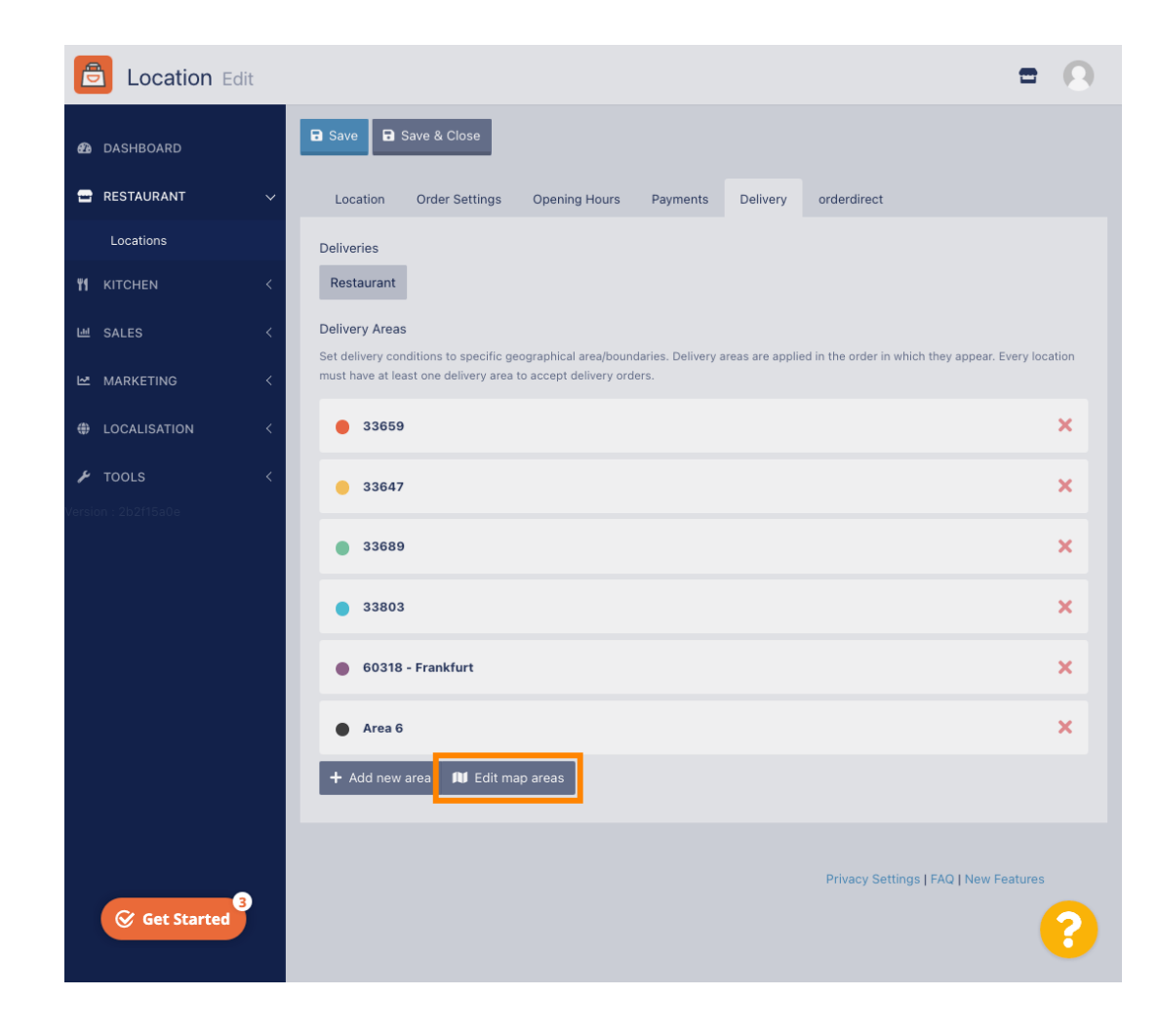

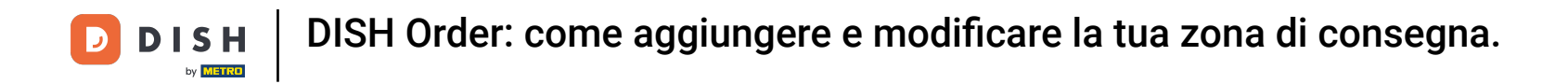

Regola il cerchio individualmente. Questa è la tua area di consegna.

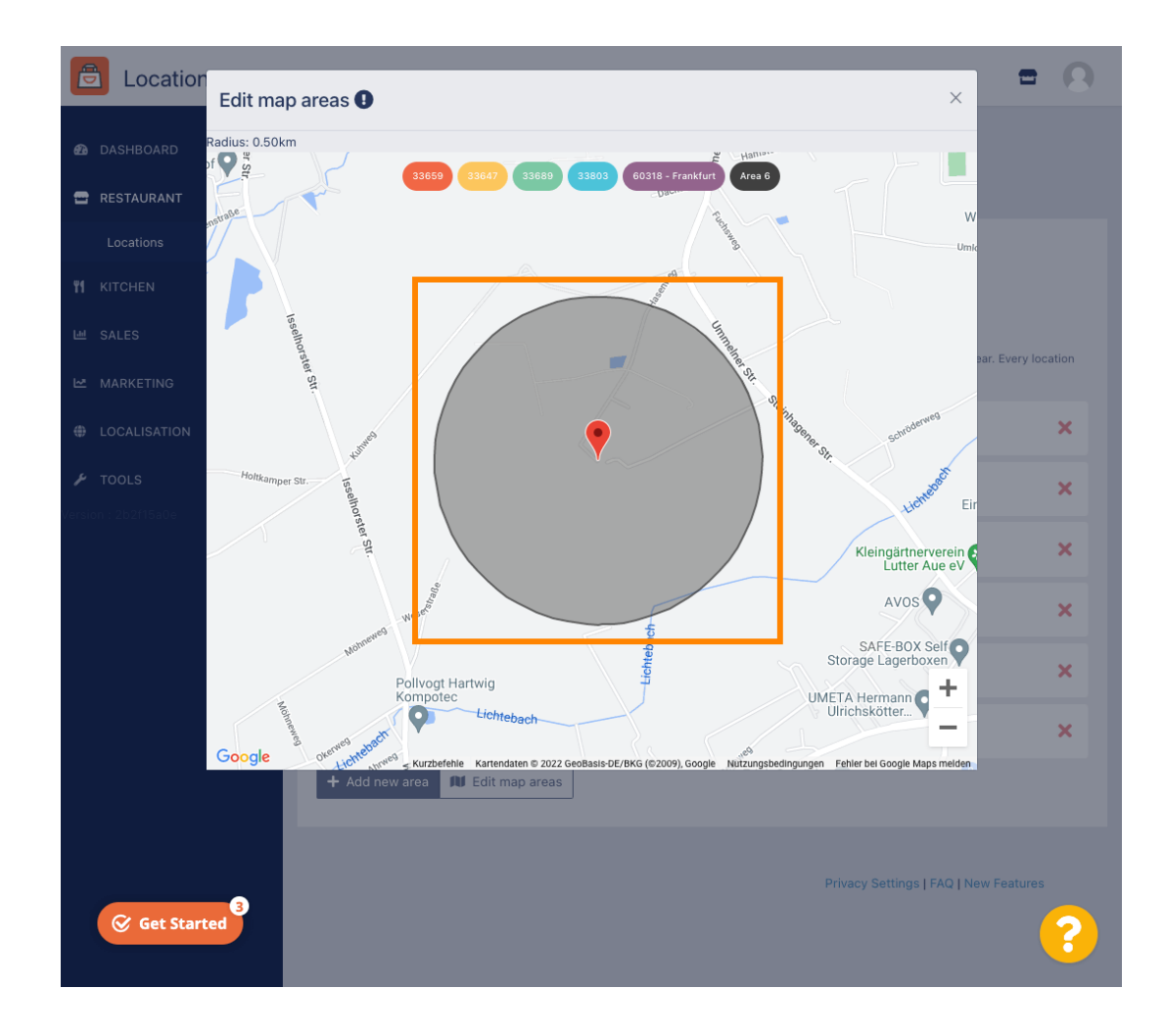

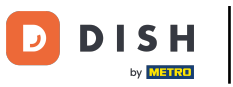

Una volta completata la configurazione dell'area di consegna, fare clic sull'icona x .

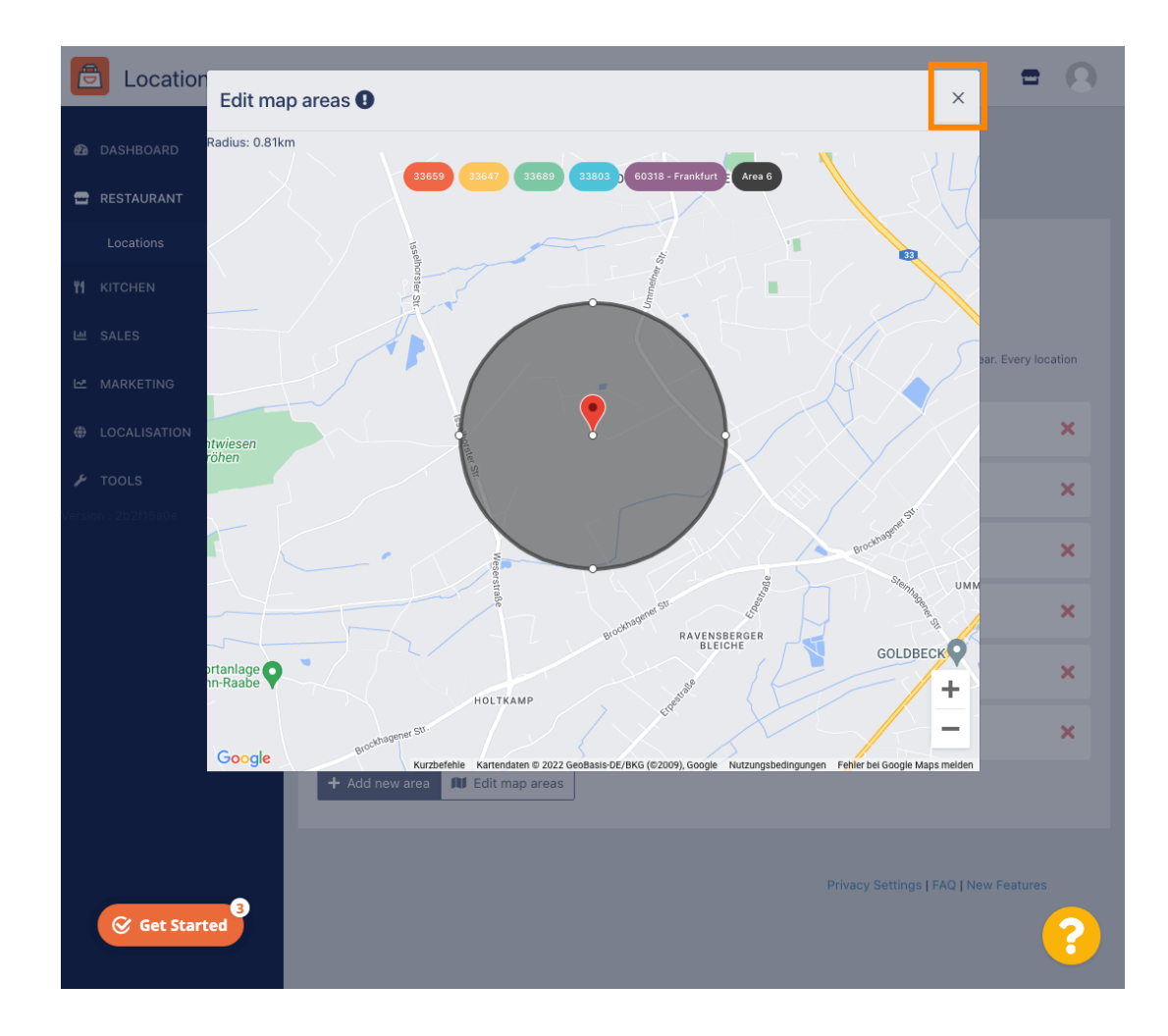

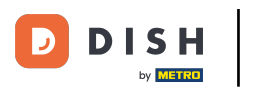

Clicca su Codice Postale per visualizzare le aree di consegna in codici postali specifici.

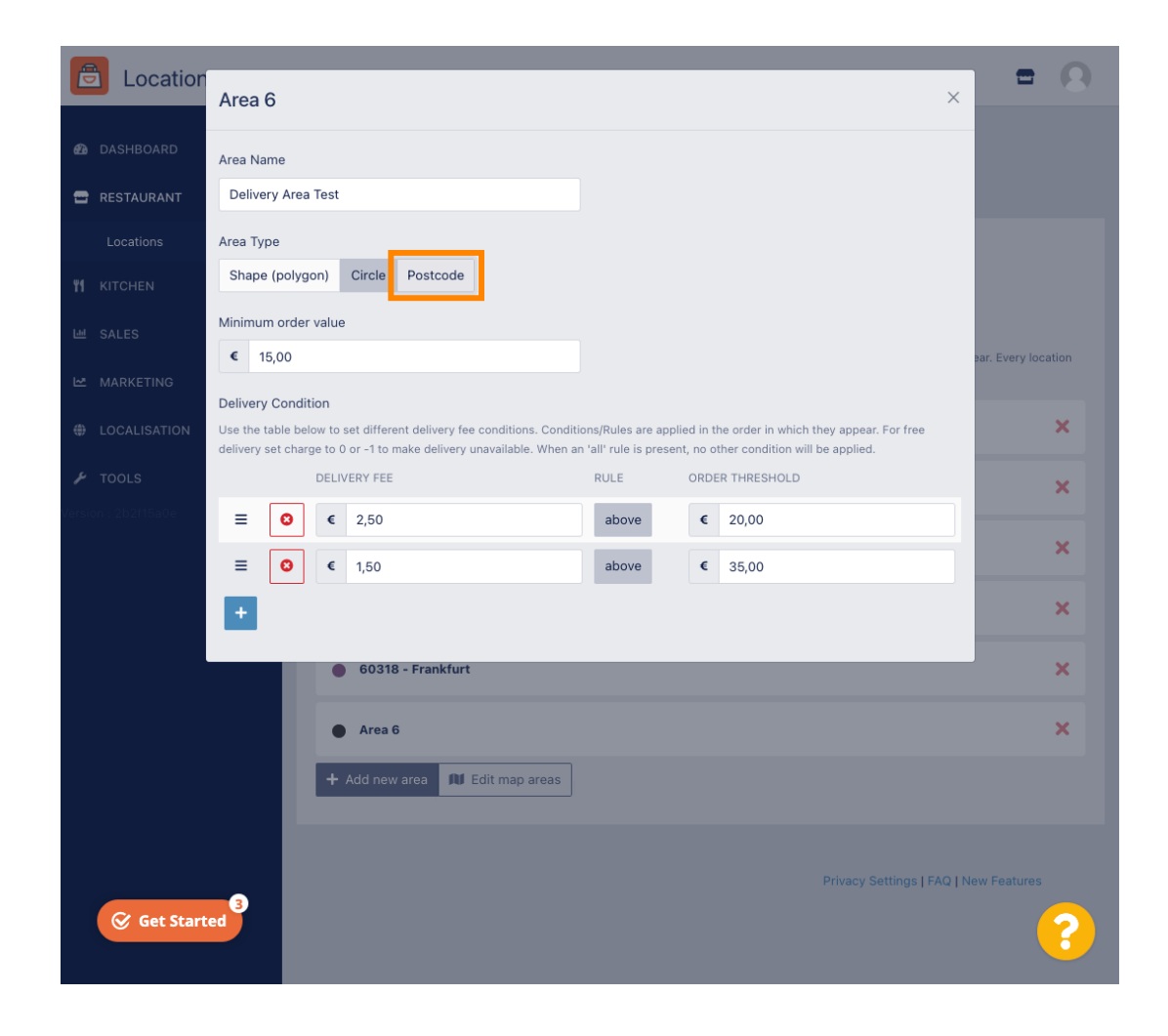

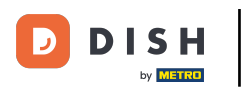

#### Inserisci i codici postali a cui vuoi effettuare la consegna.

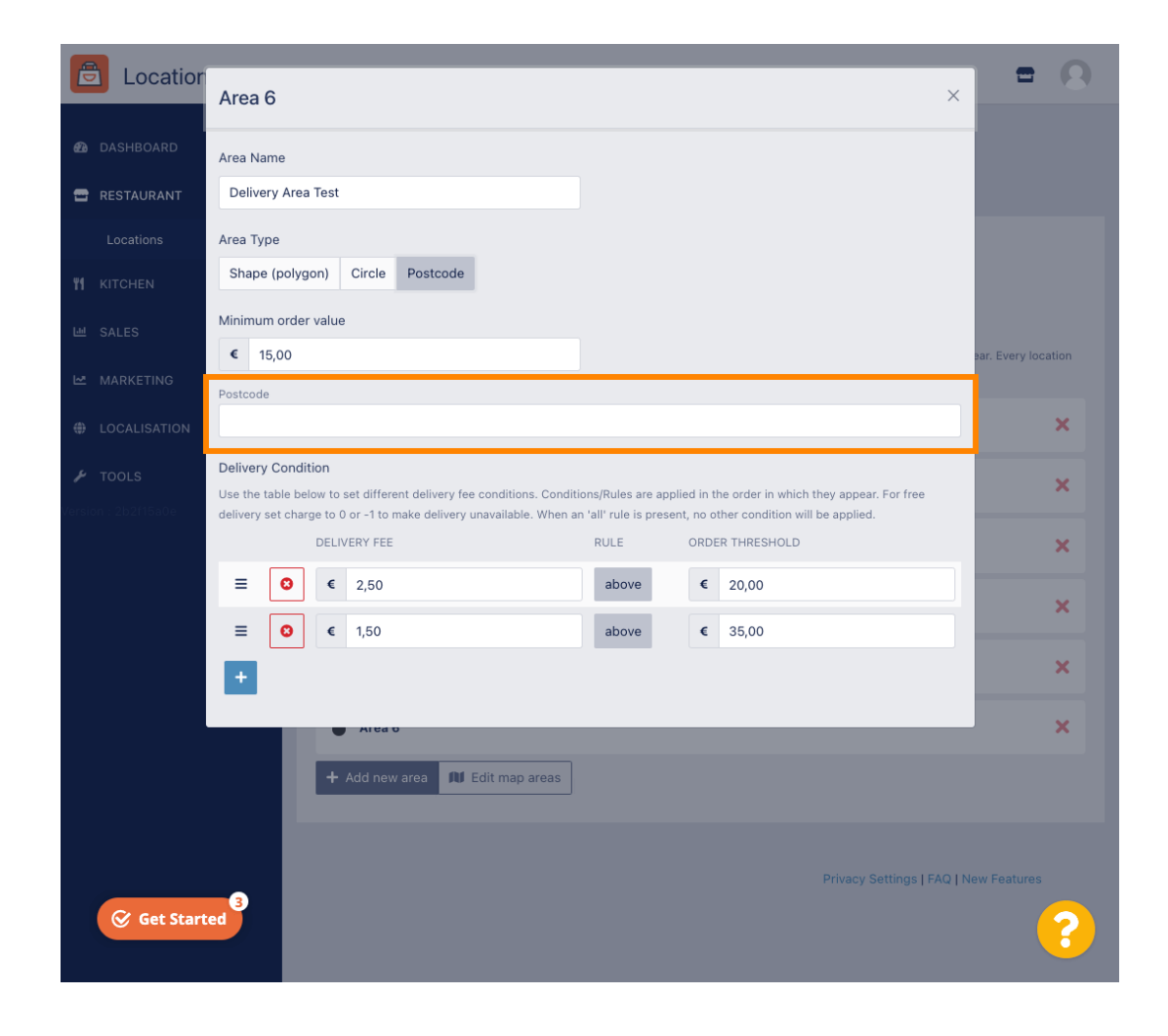

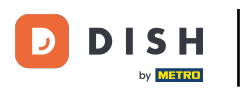

#### Una volta terminato, clicca sull'icona x.

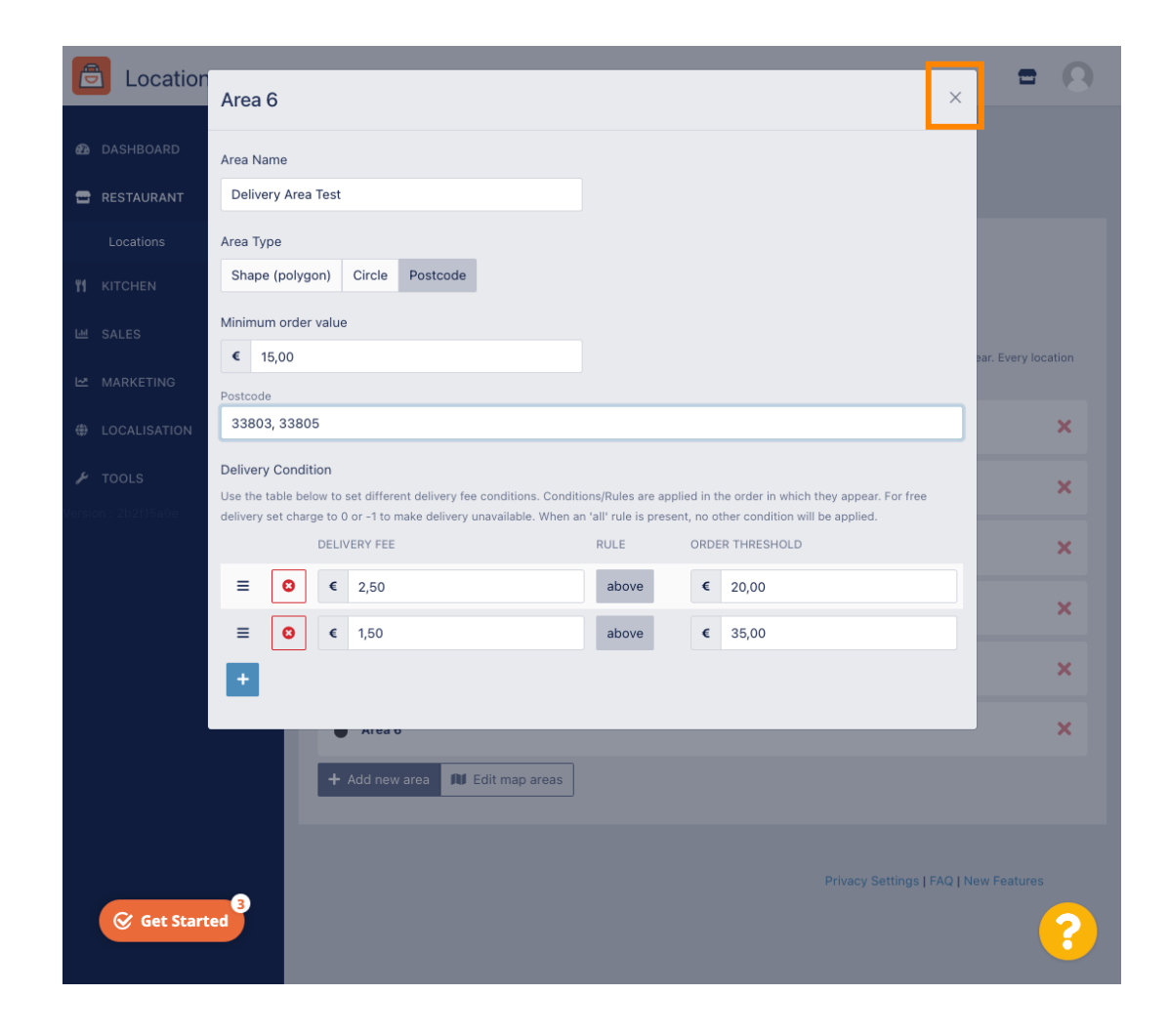

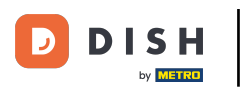

Ecco fatto. Fai clic su Salva o Salva e chiudi .

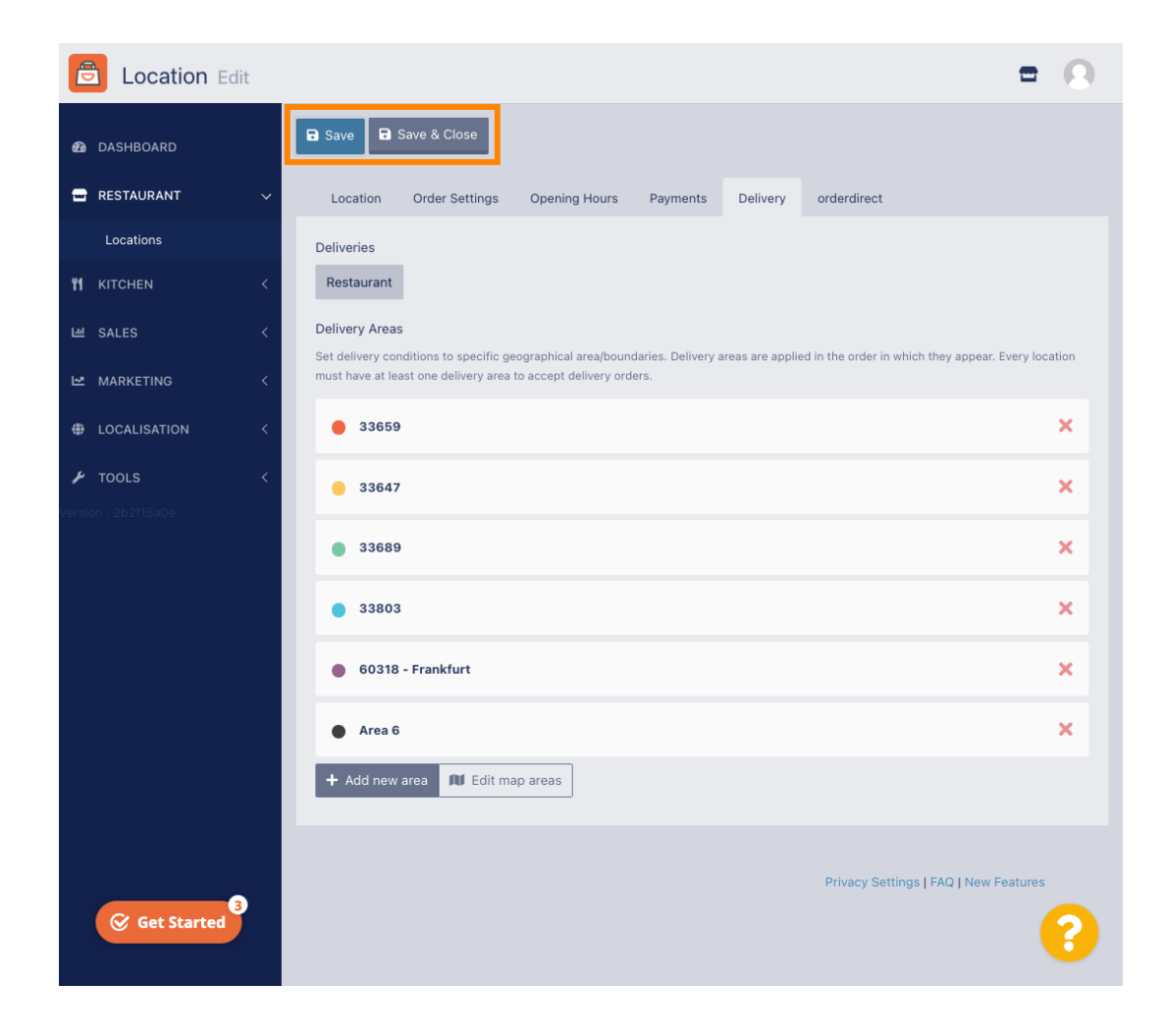

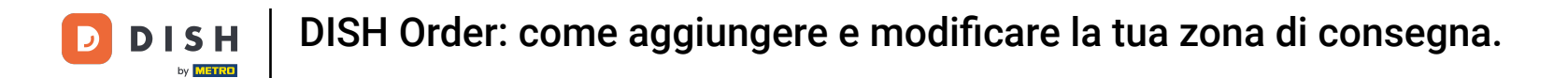

Riceverai una notifica che la tua posizione è stata aggiornata correttamente.

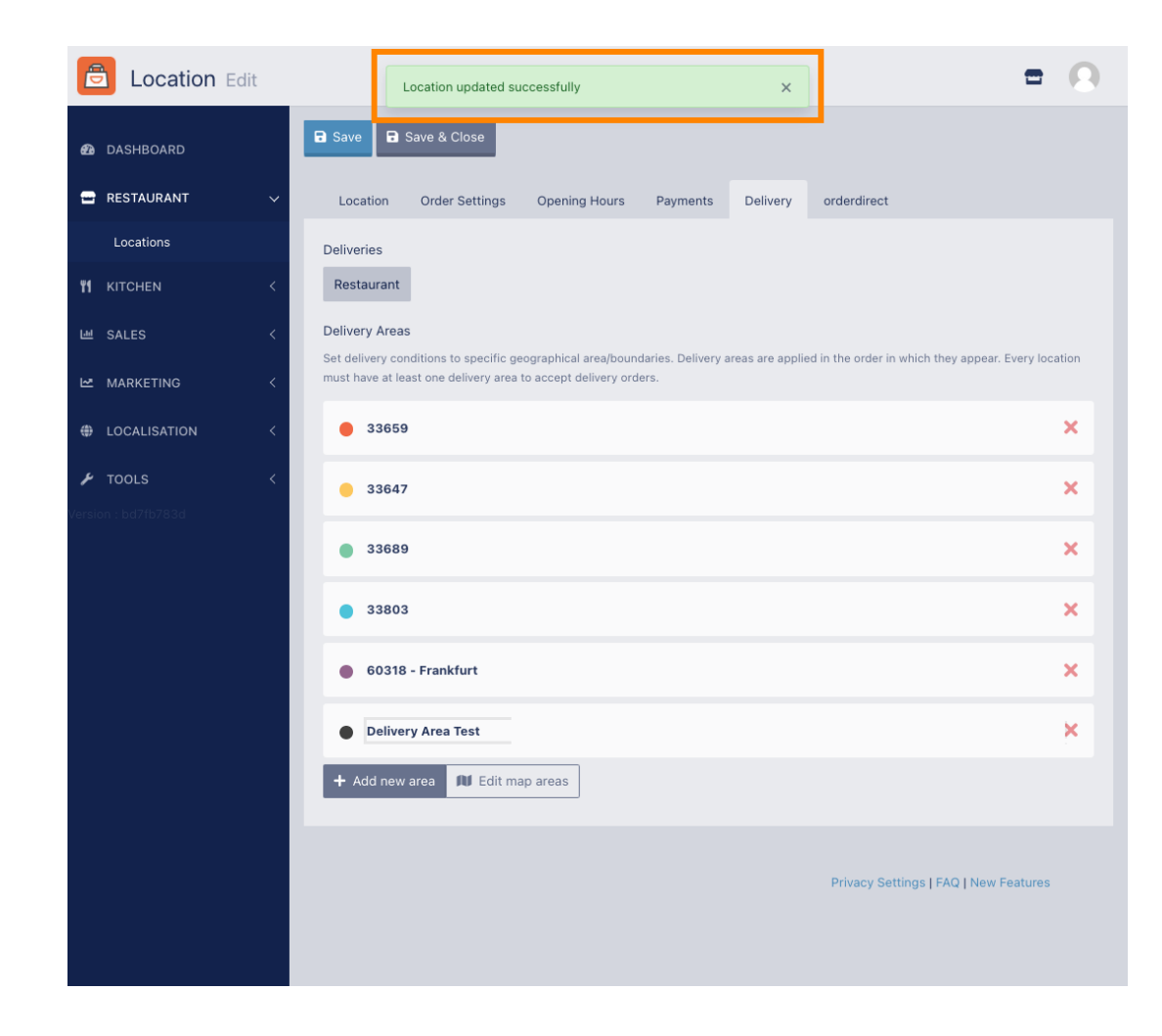

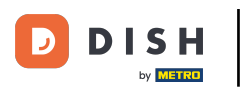

## La nuova area di consegna sarà visibile.

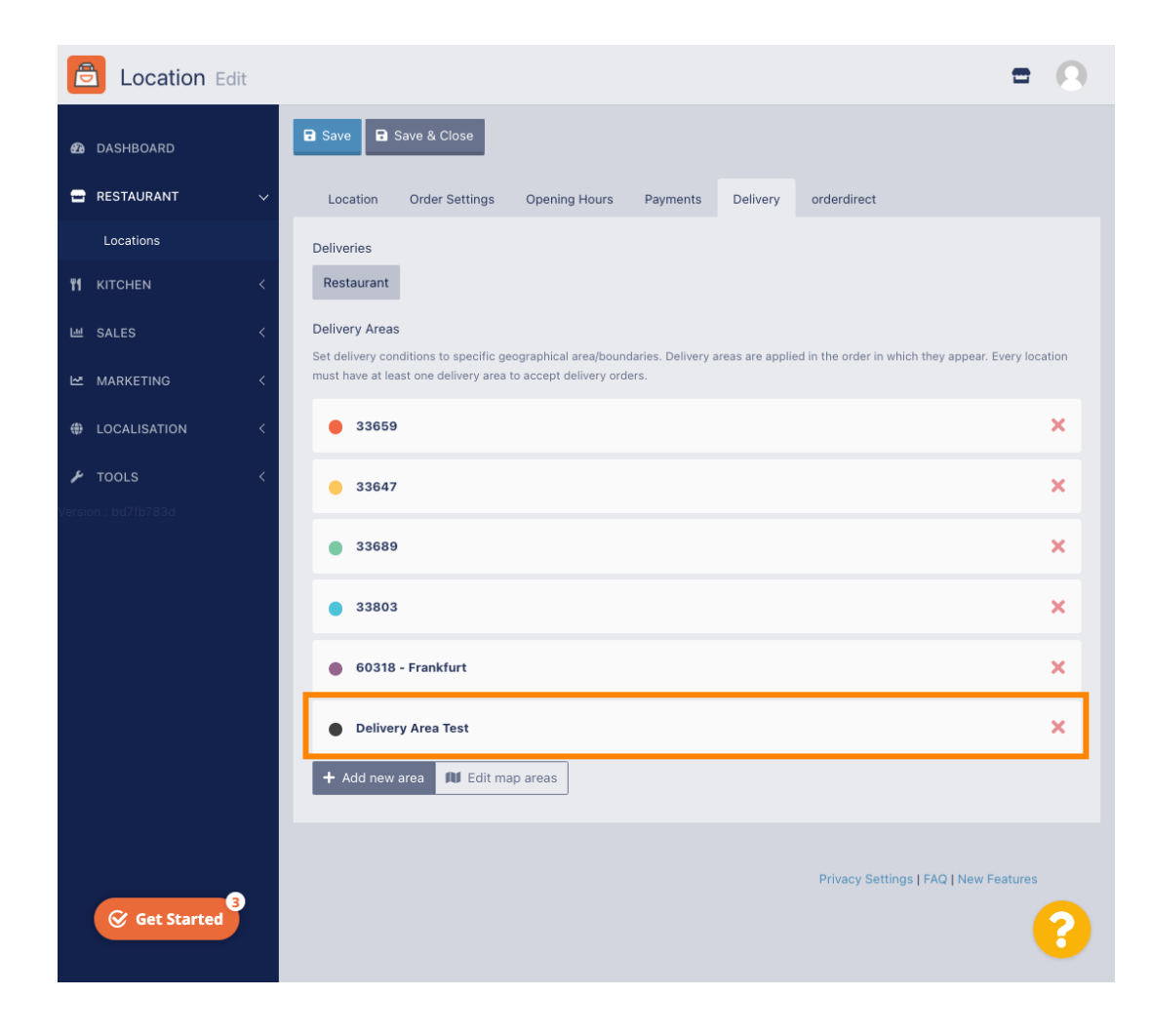

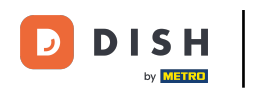

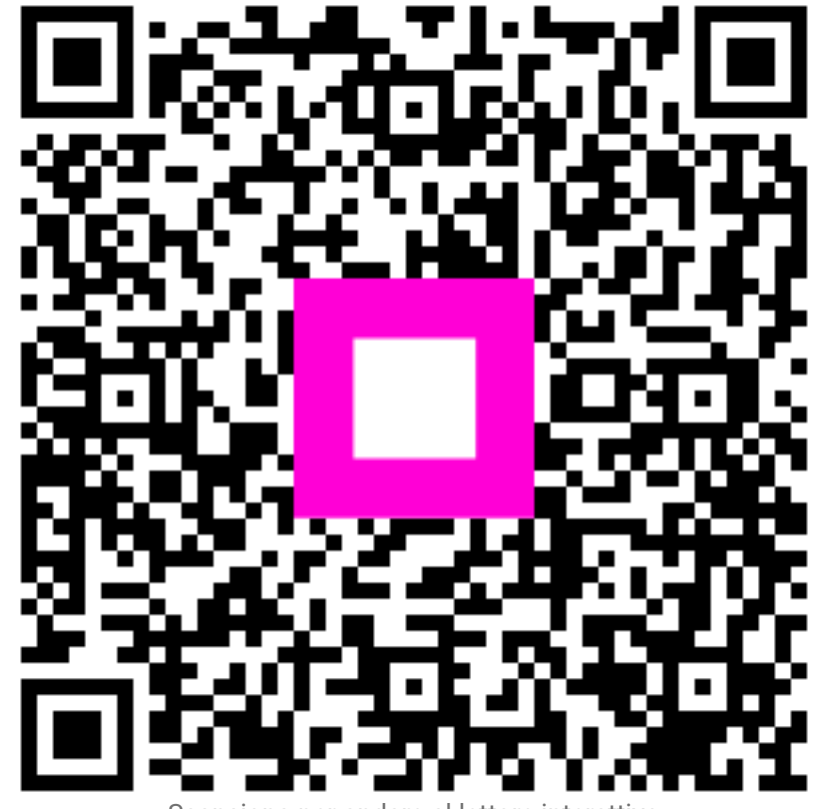

Scansiona per andare al lettore interattivo